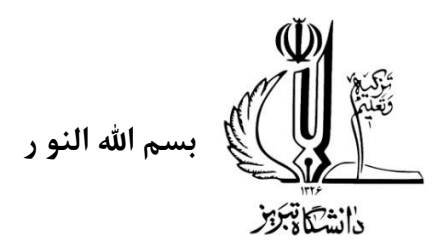

راهنمای مدیریت دسترسی به اینترنت

نكات الزامي جهت استفاده از خدمات اينترنت لوكال

۱-جهت استفاده از اینترنت در محدوده خوابگاه های شهدا -فجر و ولی عصر دانشجویان موظف به استفاده از یوزر و پسورد شخصی تعریف شده می باشند. )طبق مصوبه الزامات افتایی(در اختیار قرار دادن یوزر و پسورد اینترنت به دیگران خلاف مقررات می باشد و تبعات آن به عهده خود دانشجو است .

۲- برا ی اتصال بهتر میتوانید طبق برنامه ترافیک تعیین شده مرکز فاوا عمل کنید.در ساعات پر ترافیک (پیک کاری)سرعت دسترسی کاهش پیدا میکند.

۳-دانشجویان موظف به مدیریت حجم مصرفی خود بصورت ماهانه هستند در صورتی که حجم مصرفی شما بالاست میتوانید از لینک زیر اقدام به خرید حجم اضافی کنید )دانشجویانی که به مدت طولانی از خدمات اینترنت لوکال استفاده نکردند صرفا از طریق تیکت میتوانند اقدام کنند.(Wifi.maxnet.ir )

۴- دانشجویانی که تمامی مراحل توضیح داده شده را در ادامه، انجام داده اند ولی باز هم مشکل اینترنت دارند، میتوانند صرفا از طریق قسمت تیکتینگ سامانه سماد، مشکل خود را مطرح کنید و منتظر پاسخ کارشناس مربوطه باشید.

در این سامانه هر کاربر میتواند فقط از یک دستگاه به اینترنت متصل گردد. در صورت استفاده از دستگاه دیگری باید از دستگاه اولی خارج شود. در صورتی که بیش از مدت زمان مشخص شده(۱۵ دقیقه) از اینترنت استفاده ای نشود سیستم بصورت خودکار شما را از حساب کاربریتان خارج مینماید.

**توجه: فعالسازی اینترنت** برای دانشجویان **کارشناسی،** از **ترم ۵** به بعد انجام می پذیرد.

حجم تخصیص داده شده به کاربران به تفکیک گروه کاربری:

| تاريخ شارژ  | حجم هفتگی دانشکد ه | ظرفیت <b>ماهانه خوابگا ه</b>   | گرو ه              |
|-------------|--------------------|--------------------------------|--------------------|
| آخر هر ما ه | 4 GB               | 20 GB                          | دانشجویان دکتر ی   |
| آخر هر ما ه | 3 GB               | 8 GB                           | دانشجویان ارش د    |
| آخر هر ما ه | 2 GB               | فعال سازی از ترم ۵ به بعد (6G) | دانشجویان کارشناسی |

راهنمای استفاده از اینترنت خوابگاه:

جهت دسترسی به شبکه اینترنت خوابگاه بصورت زیر عمل نمایید.

**توجه:** این ظرفیت حجم، تنها برای نیازهای آکادمیک و علمی دانشجو، در نظر گرفته شده است.

به لینک زیر مراجعه نمایید:

https://wifi.maxnet.ir

۲. صفحه جدیدی باز میشود که در این صفحه باید نام کاربری و کلمه عبور خود را وارد کنید.

| ورود                                                 |  |
|------------------------------------------------------|--|
| تلنی بنیان ۲۱-۲۱۲ ۲۱<br>۲۱-۲۲۲۶۸۵۰۰ نلکی Cowered by: |  |

۳. در صورتی که حساب کاربری خوابگاه را به درستی وارد کرده باشید صفحه زیر نمایش داده میشود و دسترسی به اینترنت برای شما فراهم میباشد .

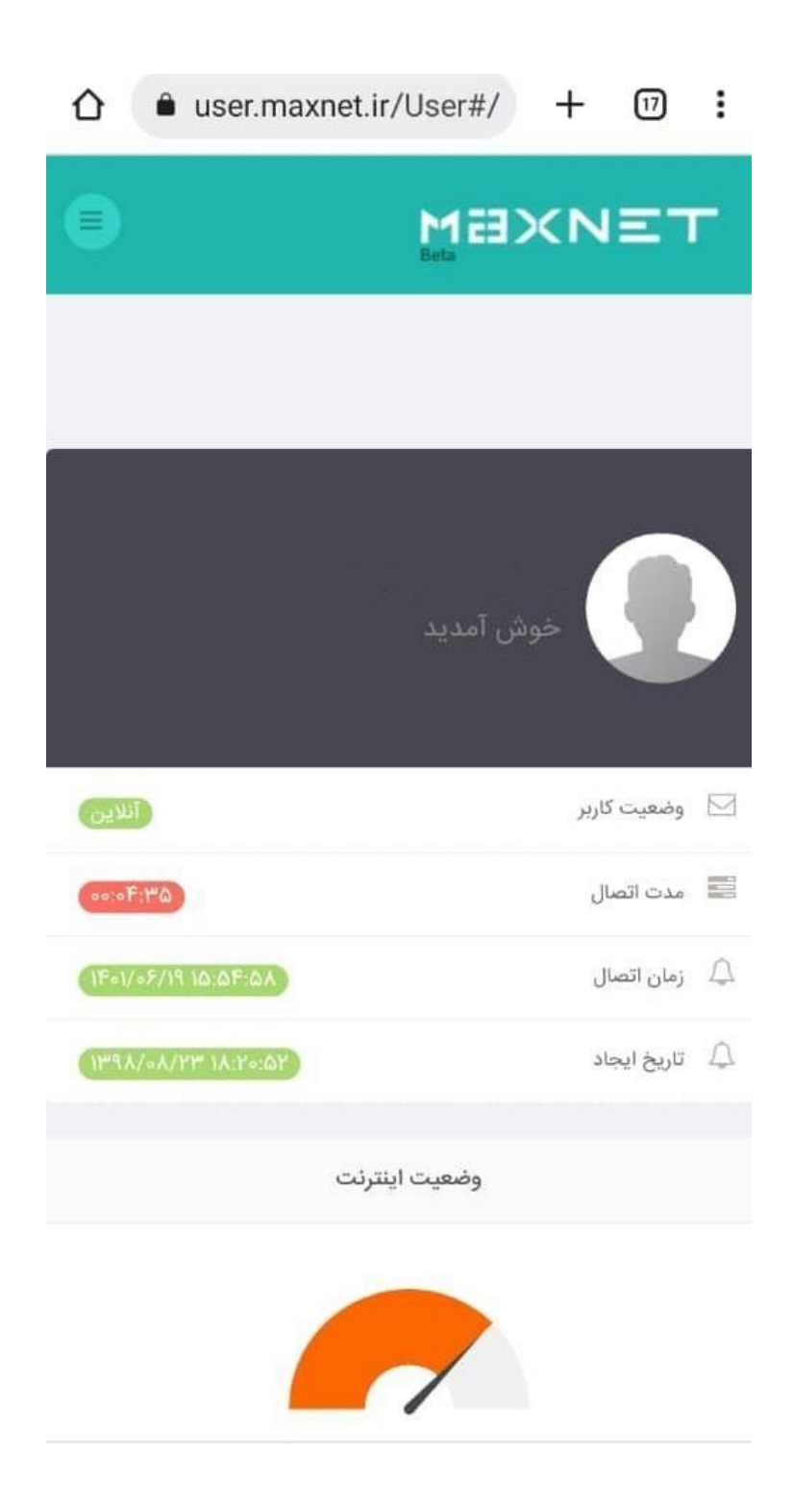

٤. صفحه بالا را باز نگه دارید و پس از اتمام استفاده از اینترنت حتما logout کنید.

<sup>o</sup>. در صفحه login برای آگاهی از گزارش اتصالات خود وارد صفحه خانگی کاربر شوید و جزییات اتصال و اعتبارات را مشاهده کنید.

| θ | M<br>Beta               | ахиет                |
|---|-------------------------|----------------------|
|   | ویس فعلی شما            | سرہ                  |
|   | کاربر وای فای<br>نامشخص | ĩ                    |
|   | یت سرویس شما            | وضع                  |
|   | Recharged               | وضعيت كاربر          |
|   | GB ۸۹.۷۶ بین الملل      | اعتبار باقيمانده     |
|   | GB ۵.∘۴                 | استفاده رایگان شبانه |
|   | 11:10 1F01/0V/0F        | تاريخ انقضاء نسبى    |
|   | 11:1"D 1F01/0V/0F       | تاريخ انقضاء مطلق    |
|   | 11:01 11=01/08/01       | آخرين تمديد          |
|   | 14:Lo 1mdV/04/Lm        | تاريخ ايجاد          |
|   | ىليات اكانتينگ          | عه                   |
|   | حجم/تمديد سرويس         | خرید                 |

حجم ماهانه در پایان دوره شارژ، ذخیره نشده و به دوره بعد منتقل نمی شود. در صورتی که رمز عبور خود

را فراموش کرده اید، طبق راهنمای موجود از قسمت داشبورد در زیر، رمز عبور خود را بازیابی کنید.

| 🚳 داشپورد                  |                                         | وضعيت اينترنت  |                      | وضعيت سرويس شما     | ا پروفایل |
|----------------------------|-----------------------------------------|----------------|----------------------|---------------------|-----------|
| 📰 گزارش اتصالات            |                                         |                |                      | fullo I. C. A       | badi      |
| 🚍 سابقه پرداخت آنلاین      | خوش آمدید                               |                | وضعیت کاربر          | ی پرس دی: Recharged | naur      |
| 🚍 فاكتورها                 |                                         |                | اعتبار باقيمانده     | ین GB ۸۶.۲          | , الملل   |
| 🖋 سامانه اندازه گیری کیفیت | 🖂 وضعیت کاربر 🕅                         | حوب            | استفاده رایگان شبانه | GB ۵.۲              |           |
| 🎝 تلفن ثابت                | 📰 مدت اتصال (۵۲۹ه:۵۰                    | سرویس فعلی شما | تاريخ انقضاء نسبى    | ∆ 1F01/0V/0F        | 11:1"6    |
| 🖉 درخواست هار, کارتانل     | ل زمان اتصال (۲۹:۲۵-۲۶/۲۶-۱۴۰)          | کاربر وای فای  | تاريخ انعصاء مطلق    | # 1F01/08/04        | 11:04     |
| م بالاغريبية كالري         | البجاد (۱۳۹۸/۱۸٬۲۳ ۱۸٬۲۰۰۵۲) نیزی ایجاد | نامشخص         | تاريخ ايجاد          | ነሥዓአ/∘አ/ሃሦ          | ۱۸:۲۰     |
|                            |                                         |                |                      |                     |           |
| <b>ب</b> ا خروج            | عمليات اكانتي                           |                |                      |                     |           |
|                            |                                         |                |                      |                     |           |

|                              | رايانامه |
|------------------------------|----------|
| 🔽 دیدن گذرواژه               | گذرواژه  |
| 🔶 بازگشت 🖌 بازیابی گذرواژه 🗲 |          |
|                              |          |

| · <u>e</u>                            |                     | MaxNet                     |
|---------------------------------------|---------------------|----------------------------|
|                                       |                     | <b>B</b> داشبورد           |
| از ۳ تیر ۱۳۹۴<br>مشترک ماکس نت هستید. |                     | 📰 گزارش اتصالات            |
| لاگین اتوماتیک (غیرفعال               |                     | 🚍 سابقه پرداخت آنلاین      |
|                                       |                     | 🚍 فاکتورها                 |
| تغبير بمزعيور                         | اطلاعات بمقادا .    | 🖋 سامانه اندازه گیری کیفیت |
| 15- F1 Jan-                           | 0=-2/2=             | 🎝 تلفن ثابت                |
|                                       | پسورد فعلی          | 🖉 درخواست های کارتابلی     |
|                                       | پسورد جدید          | 🖋 سامانه ثبت شکایت         |
|                                       | ددرار پسورد<br>جدید | <del>د</del> وج 🗲          |
|                                       | خغيره               |                            |

برای رفع برخی مشکلات ورود به اینترنت اقدامات ذیل را انجام دهید.

1. ابتدا بررسی نمایید IP دریافت نموده اید یا خیر؟

- وارد control panel شوید.
- گزینه network and sharing را انتخاب کنید.
- سپس گزینه change adapter settingsرا انتخاب کنید

| Network and Sharing Center               |                                           |                                                        |   |                      | à <del>los</del> . | ~ ~ |
|------------------------------------------|-------------------------------------------|--------------------------------------------------------|---|----------------------|--------------------|-----|
| $ ightarrow \star \star \star$ Control F | Panel > Network and Internet > Network ar | nd Sharing Center 🗸 🗸                                  | G | Search Control Panel |                    | ۶   |
| Control Panel Home                       | View your basic network inform            | nation and set up connections                          |   |                      |                    |     |
|                                          | View your active networks                 |                                                        |   |                      |                    |     |
| Change adapter settings                  |                                           |                                                        |   |                      |                    |     |
| Change advanced sharing                  | tabrizu.local                             | Access type: Internet                                  |   |                      |                    |     |
| settings                                 | Private network                           | Connections: 📮 Ethernet                                |   |                      |                    |     |
| Media streaming options                  |                                           |                                                        |   |                      |                    |     |
|                                          | Change your networking settings           |                                                        |   |                      |                    |     |
|                                          | to new connection or new                  | twork                                                  |   |                      |                    |     |
|                                          | 🥣 Set up a broadband, dial-up, o          | or VPN connection; or set up a router or access point. |   |                      |                    |     |
|                                          | Troubleshoot problems                     |                                                        |   |                      |                    |     |
|                                          | Diagnose and repair network p             | problems, or get troubleshooting information.          |   |                      |                    |     |
|                                          |                                           |                                                        |   |                      |                    |     |
|                                          |                                           |                                                        |   |                      |                    |     |
|                                          |                                           |                                                        |   |                      |                    |     |
|                                          |                                           |                                                        |   |                      |                    |     |
|                                          |                                           |                                                        |   |                      |                    |     |

• روی کارت شبکه وایرلس خود دو بار کلیک نموده و گزینه Details را انتخاب کنید.

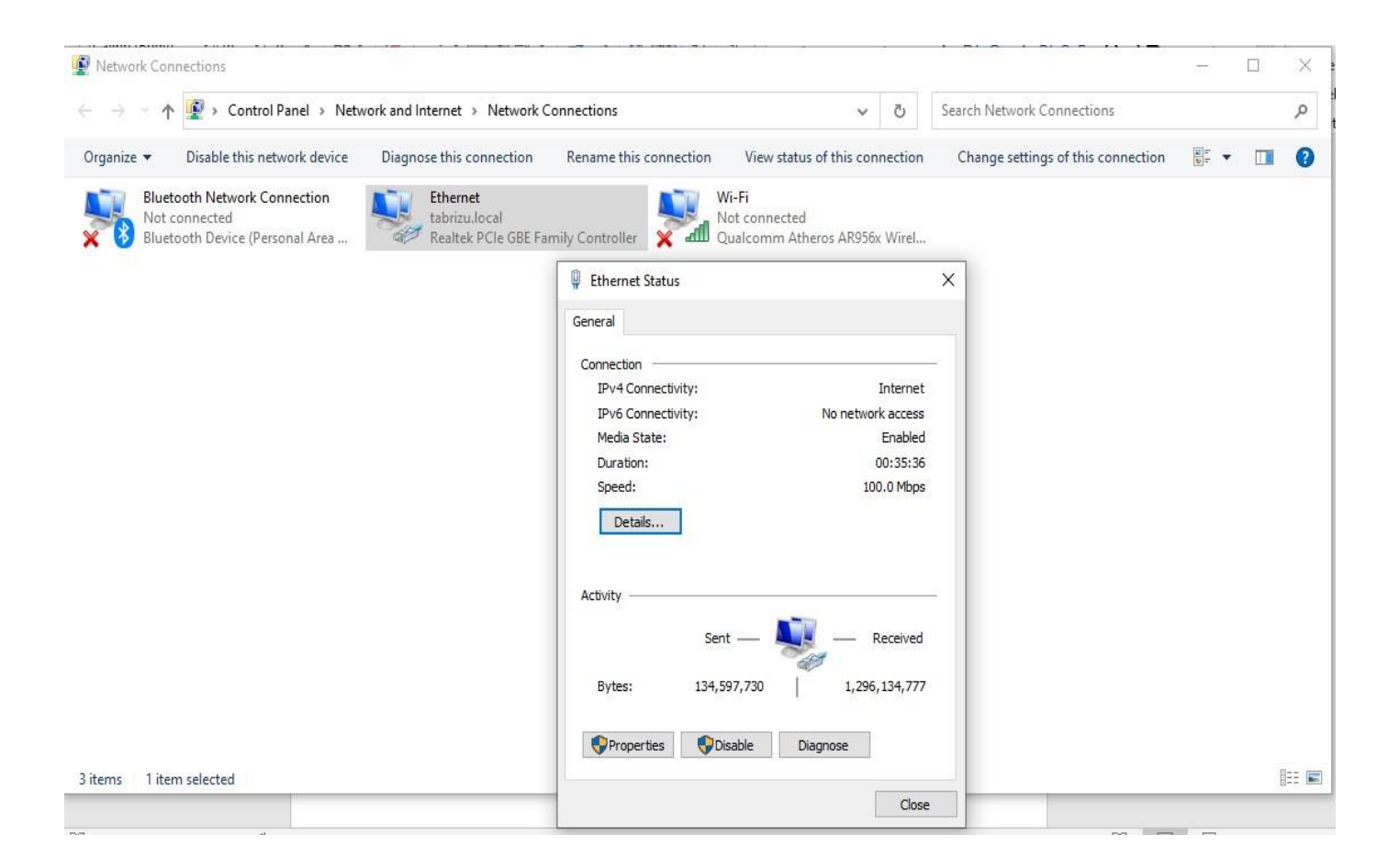

مطابق شکل IPv4 Address برای خوابگاه باید از ۱۰ و برای اینترنت دانشکده از ۱۷۲ شروع شود.

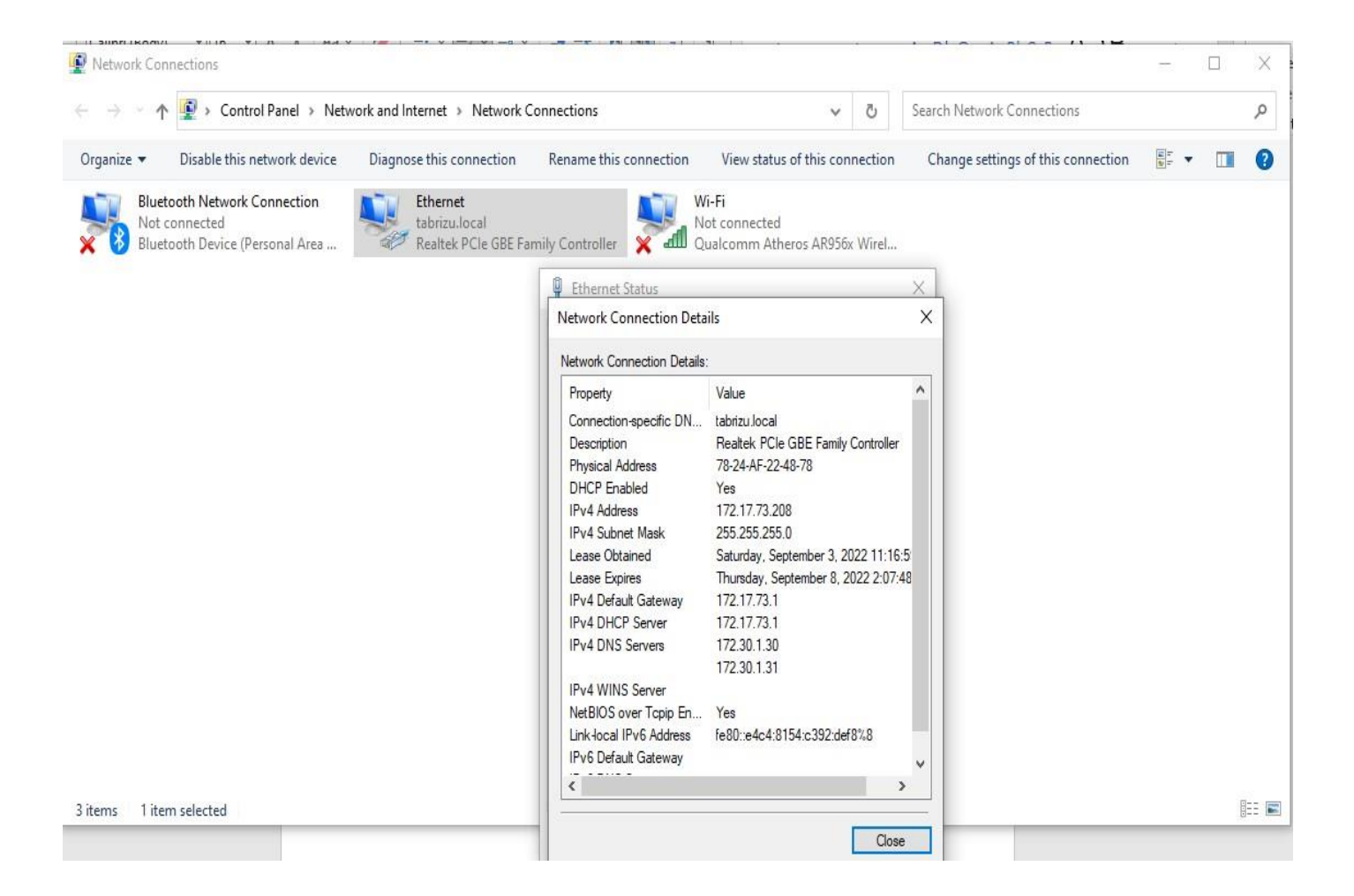

در صورتی که IP دریافت کرده اید بر روی کارت شبکه وایرلس راست کلیک کرده و گزینه

properties را انتخاب کنید.

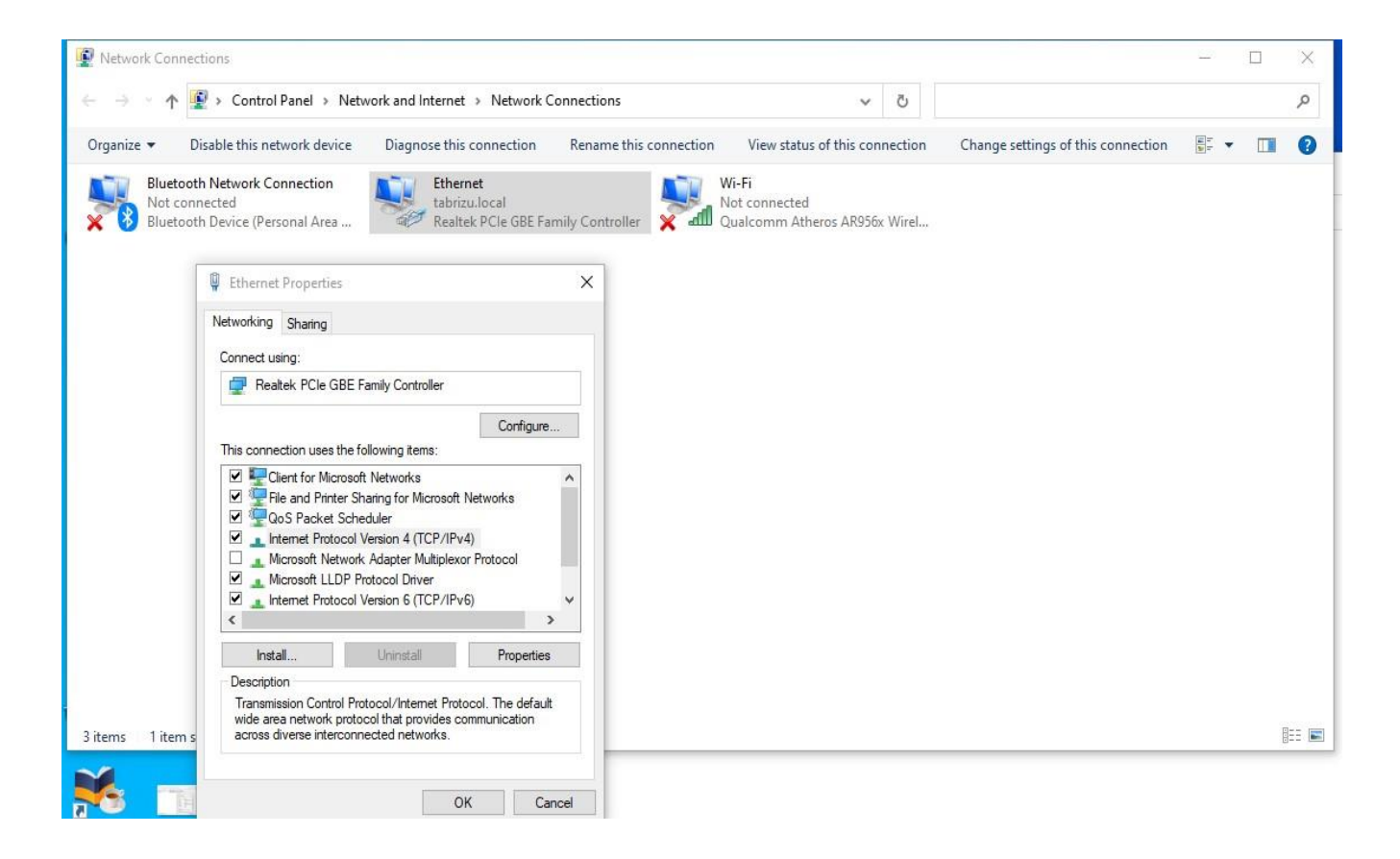

• سپس روی گزینه internet protocol version4 دو بار کلیک کرده و obtainها را انتخاب و

ok ميزنيم.

| ا disable و مجددا Enable میکنیم. | کارت شبکه ر | در آخر | ٠ |
|----------------------------------|-------------|--------|---|
|----------------------------------|-------------|--------|---|

| Image: Control Panel > Network and Internet > Network Connections     Organize • Disable this network device   Diagnose this connection   Rename this connection   Net connected   Bluetooth Device (Personal Area)     Ethernet   tabrizulocal   Realtek PCIe GBE Family Controller     Internet Protocol Version 4 (TCP/IPv4) Properties   Vou can get IP settings assigned automatically for metwork administrator   You can get IP settings.   Internet restores   Obtain an IP address automatically   Use the following IP address:   Preferred DNS server:   Atternate DNS server:   Atternate DNS server:                                                                                                    | Network Connections                                                                                                    |                        |                                                                                                    |                                                                        |                                                      |                  |  | $\times$ |
|----------------------------------------------------------------------------------------------------|----------------------------------------------------------------------------------------------------|------------------------|----------------------------------------------------------------------------------------------------|------------------------------------------------------------------------|------------------------------------------------------|------------------|--|----------|
| Organize •       Diadble this network device       Diagnose this connection       Rename this connection       View status of this connection       Change settings of this connection       Image: Image: I | $\leftarrow \  ightarrow \  ightarrow \$ | ork Connections        | ~                                                                                                    | ථ Se                                                                   | arch Network Conne                                   | ections          |  | Q        |
| Bluetooth Network Connection<br>Dot connected<br>Bluetooth Device (Personal Area)       Image: there the the the the the the the the the th                                                                                                    | Organize   Disable this network device Diagnose this connection                                                                                                    | n Rename this connecti | on View status of this con                                                                                                    | nection                                                                | Change settings of t                                 | his connection   |  | ?        |
| 3 items 1 item selected Advanced                                                                                                    | Bluetooth Network Connection<br>Not connected<br>Bluetooth Device (Personal Area)       Ethernet<br>tabrizu.local<br>Realtek PCIe GB         3 items       1 item selected                                                                                                    | E Family Controller    | Wi-Fi<br>Not connected<br>Qualcomm Atheros AR956:<br>Internet Protocol Version 4 (TC<br>General Alternate Configuration<br>You can get IP settings assigne<br>this capability. Otherwise, you<br>for the appropriate IP settings | k Wirel P/IPv4) Prope n ed automatically ess: ss automatically ess: dt | erties y if your network supp our network administra | ×<br>orts<br>tor |  |          |

توجه: این سرویس فقط در شبکه داخلی دانشگاه قسمت خوابگاه قابل استفاده میباشد.

## ۲. غیر فعالسازی proxy به روی کروم

√ در کروم روی گزینه Setting کلیک نمایید. وارد قسمت پروکسی میشویم.

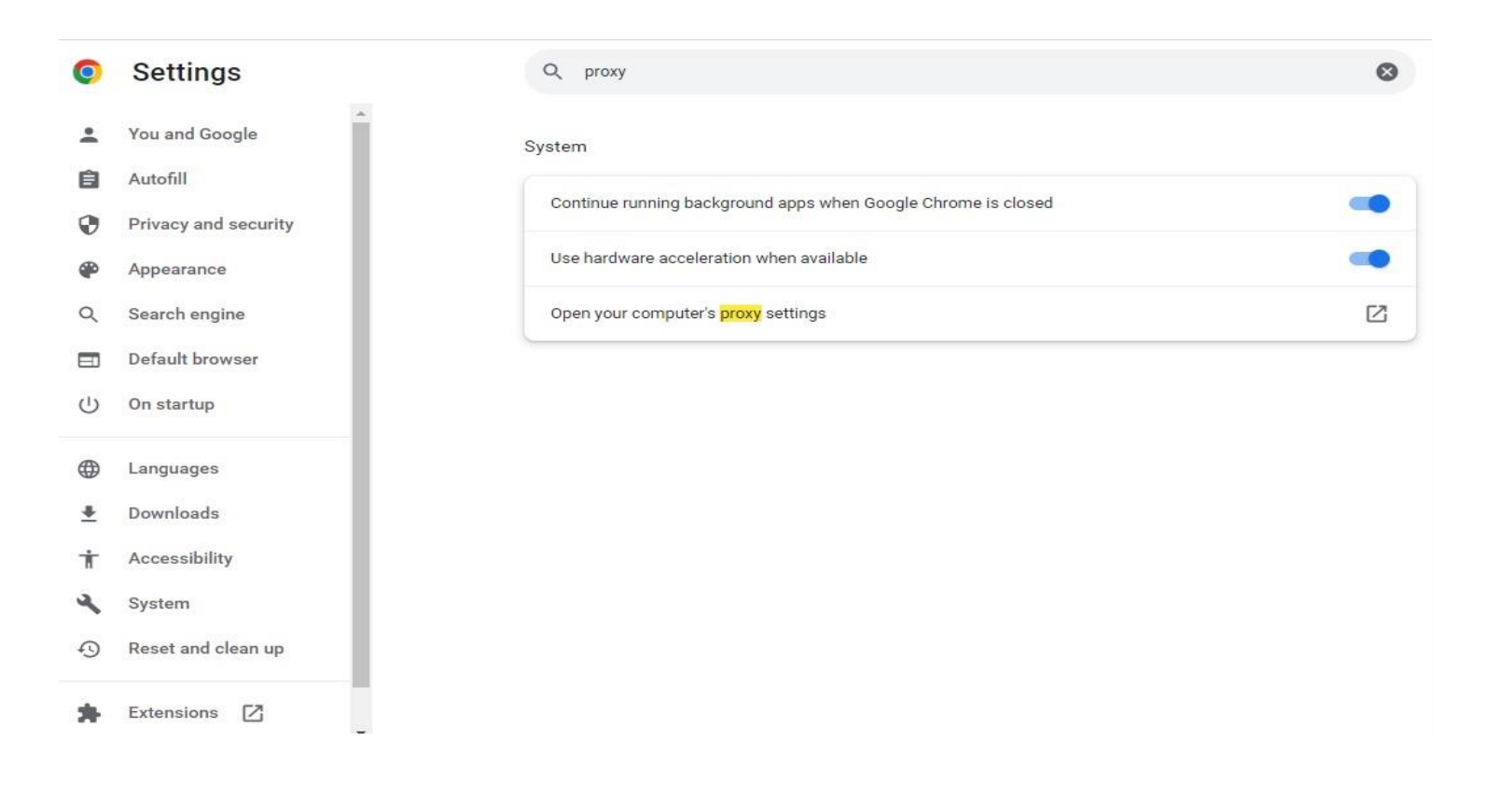

√ گزینه use a proxey serverرا off کنید.

| Settings           |                                                                                                    |        |                           | 1 | ٥ | × |
|--------------------|----------------------------------------------------------------------------------------------------|--------|---------------------------|---|---|---|
| යි Home            | Proxy                                                                                                   |        |                           |   |   |   |
| Find a setting     | Automatic proxy setup                                                                                   | Q<br>7 | Get help<br>Give feedback |   |   |   |
| Network & Internet | Use a proxy server for Ethernet or Wi-Fi connections. These settings<br>don't apply to VPN connections. |        |                           |   |   |   |
| Status             | Automatically detect settings                                                                           |        |                           |   |   |   |
| // Wi-Fi           | On<br>Use setup script                                                                                  |        |                           |   |   |   |
| <b></b> Ethernet   | Off Off                                                                                                 |        |                           |   |   |   |
| ଳି Dial-up         | Script address                                                                                          |        |                           |   |   |   |
| % VPN              | Save                                                                                                    |        |                           |   |   |   |
| r‰ Airplane mode   |                                                                                                    |        |                           |   |   |   |
| (ๆ) Mobile hotspot | Manual proxy setup                                                                                      |        |                           |   |   |   |
| Proxy              | Use a proxy server for Ethernet or Wi-Fi connections. These settings<br>don't apply to VPN connections. |        |                           |   |   | , |
|                    | Use a proxy server                                                                                      |        |                           |   |   |   |
|                    | Off Off                                                                                                 |        |                           |   |   |   |
|                    | Address Port                                                                                            |        |                           |   |   |   |

## ۳. غیرفعالسازی proxy به روی فایرفاکس

√ روی گزینه settings کلیک کنید. مطابق شکل به انتهای صفحه رفته و گزینه network setting را

انتخاب نمایید.

|                                                                                                    | ĝ Settings                 | ×                 | +                                                                    | - 1 | ٥                  | × |
|----------------------------------------------------------------------------------------------------|----------------------------|-------------------|----------------------------------------------------------------------|-----|--------------------|---|
| P Find in Settings             P Find in Settings             P Home             P Home             Search             P hivacy & Security             P hivacy & Security             Sarch             P hivacy & Security             Sarch             P hivacy & Security             Sarch             P hivacy & Security             Sarch for tegt when you start typing             Sync             P able picture-in-picture video controls team more             Recommend extensions as you browse Leam more             Recommend features as you browse Leam more             Retwork Settings             Network Settings             P fretor Support                                                                                                    | $\leftarrow \rightarrow$ ( | C                 | 🔞 Firefox about:preferences                                          |     | $\bigtriangledown$ | ≡ |
| Secretal <ul> <li>Use gutoscrolling</li> <li>Home</li> <li>Use smooth scrolling</li> </ul> Search <li>Show a tough keyboard when necessary</li> <li>Always use the cursor keys to navigate within pages</li> <li>Search for tegt when you start typing</li> <li>Sync</li> <li>Enable picture-in-picture video controls Learn more</li> <li>Recommend extensions as you browse Learn more</li> <li>Recommend features as you browse Learn more</li> <li>Recommend features as you browse Learn more</li> <li>Network Settings</li> <ul> <li>Letensions &amp; Themes</li> <li>Configure how Firefox connects to the internet. Learn more</li> <li>Settings</li> </ul>                                                                                                    |                            |                   |                                                                      |     |                    | ^ |
| Image: Image: Imag | <b>ලි</b> ල                | eneral            | ∠<br>✓ Use <u>a</u> utoscrolling                                     |     |                    |   |
| Q       Search       Image: Show a bugh keyboard when necessary         □       Privacy & Security       □         □       Privacy & Security       □         □       Sync       Image: Enable picture-in-picture video controls Learn more         □       More from Mozilla       Image: Control media via keyboard, headset, or virtual interface Learn more         □       More from Mozilla       Image: Control media via keyboard, headset, or virtual interface Learn more         □       Recommend features as you browse Learn more       Image: Recommend features as you browse Learn more         Image: Network Settings       Network Settings       Image: Network Settings         Image: Firefox Support       Configure how Firefox connects to the internet. Learn more       Settings                                                                                                    | ы                          | ome               | ☑ Use s <u>m</u> ooth scrolling                                      |     |                    |   |
| <ul> <li>Always use the cursor keys to navigate within pages</li> <li>Search for tegt when you start typing</li> <li>Sync</li> <li>⊈ nable picture-in-picture video controls Learn more</li> <li>Q Control media gia keyboard, headset, or virtual interface Learn more</li> <li>Recommend extensions as you browse Learn more</li> <li>Recommend features as you browse Learn more</li> <li>Network Settings</li> <li>£ Extensions &amp; Themes</li> <li>Configure how Firefox connects to the internet. Learn more</li> <li>Settings</li> </ul>                                                                                                    | Q Se                       | earch             | Show a touch keyboard when necessary                                 |     |                    |   |
| <ul> <li>Search for tegt when you start typing</li> <li>Sync</li> <li>Enable picture-in-picture video controls Learn more</li> <li>Control media yia keyboard, headset, or virtual interface Learn more</li> <li>Recommend extensions as you browse Learn more</li> <li>Recommend features as you browse Learn more</li> <li>Recommend features as you browse Learn more</li> <li>Retwork Settings</li> <li>Extensions &amp; Themes</li> <li>Configure how Firefox connects to the internet. Learn more</li> <li>Firefox Support</li> </ul>                                                                                                    | ႕<br>Pr                    | rivacy & Security | Always use the cursor <u>k</u> eys to navigate within pages          |     |                    |   |
| <ul> <li>Sync</li> <li>Imable picture-in-picture video controls Learn more</li> <li>More from Mozilla</li> <li>Control media via keyboard, headset, or virtual interface Learn more</li> <li>Recommend extensions as you browse Learn more</li> <li>Recommend features as you browse Learn more</li> <li>Network Settings</li> <li>Extensions &amp; Themes</li> <li>Configure how Firefox connects to the internet. Learn more</li> <li>Settings</li> </ul>                                                                                                    | ۰. ل                       | indef a becamp    | Search for text when you start typing                                |     |                    |   |
| More from Mozilla Control media via keyboard, headset, or virtual interface Learn more   Recommend extensions as you browse Learn more   Recommend features as you browse Learn more   Recommend features as you browse Learn more   Network Settings   Extensions & Themes   Configure how Firefox connects to the internet. Learn more   Firefox Support                                                                                                    | Ç) Sy                      | ync               | Enable picture-in-picture video controls Learn more                  |     |                    |   |
| <ul> <li>Recommend extensions as you browse Learn more</li> <li>Recommend features as you browse Learn more</li> <li>Network Settings</li> <li>£ Extensions &amp; Themes</li> <li>Configure how Firefox connects to the internet. Learn more</li> <li>Settings</li> </ul>                                                                                                    | тM                         | lore from Mozilla | Control media via keyboard, headset, or virtual interface Learn more |     |                    |   |
| <ul> <li>Recommend features as you browse Learn more</li> <li>Network Settings</li> <li>Extensions &amp; Themes</li> <li>Configure how Firefox connects to the internet. Learn more</li> <li>Settings</li> </ul>                                                                                                    |                            |                   | Recommend extensions as you browse Learn more                        |     |                    |   |
| Network Settings  Extensions & Themes Configure how Firefox connects to the internet. Learn more Firefox Support                                                                                                    |                            |                   | Recommend features as you browse Learn more                          |     |                    |   |
| Network Settings            2) Extensions & Themes         Configure how Firefox connects to the internet. Learn more         Settings             3) Firefox Support                                                                                                    |                            |                   |                                                                      |     |                    |   |
| Extensions & Themes       Configure how Firefox connects to the internet. Learn more       Settings         Image: The state of the internet internet internet. Learn more       Settings                                                                                                    |                            |                   | Network Settings                                                     |     |                    |   |
| ⑦ Firefox Support                                                                                                    | රි Ext                     | tensions & Themes | Configure how Firefox connects to the internet. Learn more Settings  |     |                    |   |
|                                                                                                    | ⑦ Fir                      | refox Support     |                                                                      |     |                    |   |
|                                                                                                    |                            |                   |                                                                      |     |                    | ~ |

√ طبق شکل پایین ،تیک گزینه no proxy را فعال میکنیم.

| 영 Settings ×                                                                                                    | +                                                                                                    | - 0 × |
|----------------------------------------------------------------------------------------------------|----------------------------------------------------------------------------------------------------|-------|
| $\leftrightarrow \rightarrow c$                                                                                                    | Sirefox about:preferences                                                                                                    | ☆ ♡ ≡ |
|                                                                                                    | Connection Settings                                                                                                    | ×     |
| Image: Second second second | ✓ Us       Configure Proxy Access to the Internet         ✓ Us       ○ No proxy         ✓ Shb       △ Auto-detect proxy settings for this network.         ○ Lyse system proxy settings       △ Luse system proxy settings         ▲ Alto       ▲ Manual proxy configuration         Set       HTTP Proxy         ▲ Port       0         ✓ En       △ Algo use this proxy for HTTPS         ✓ Cc       HTTP Sproxy |       |
| <ol> <li>Extensions &amp; Themes</li> <li>Firefox Support</li> </ol>                                                                                                    |                                                                                                    |       |

با توجه به اینکه سیستمهای شخصی دانشجویان، حاوی اطلاعات شخصی محرمانه میباشد ،مرکز فناوری اطلاعات دانشگاه تبریز در قبال این سیستمها، هیچ مسئولیتی ندارد. در صورتیکه سرویسهای مربوط به شبکه در سطح دانشگاه یا خوابگاه بصورت نرمال با شند، کاربران، خودشان باید مشکلات موجود بر روی سیستمهای خود را اعم از سخت افزار و نرم افزار برطرف نمایند.